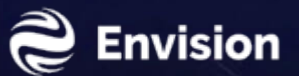

# **Environment and Packages Installation**

| • | • | • | • | • | • | • | • | • | • | • | • | • | • | • | • | • |
|---|---|---|---|---|---|---|---|---|---|---|---|---|---|---|---|---|
| • | • | • | ٠ | • | • | • | ٠ | ٠ | • | • | • | • | • | • | • | • |
| • | • | • | • | • | • | • | • | • | • | • | • | • | • | • | • | • |

Python package management

- Anaconda
  - The world's Most Popular Python/R Data Science platform
  - <u>https://www.anaconda.com/distribution/</u>
- Miniconda
  - A free minimal installer for conda
  - https://docs.conda.io/en/latest/miniconda.html

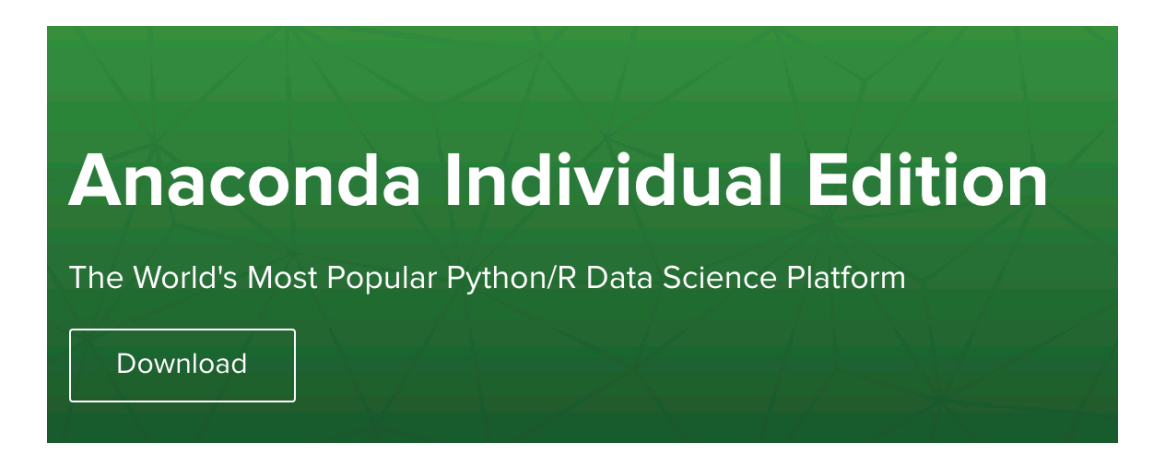

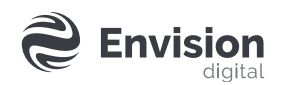

| ٠ | ٠ | • | ٠ | ٠ | ٠ | ٠ | ٠ | ٠ | ٠ | ٠ | ٠ | ٠ | ٠ | ٠ | ٠ | ٠ |
|---|---|---|---|---|---|---|---|---|---|---|---|---|---|---|---|---|
| ٠ | ٠ | • | ٠ | ٠ | ٠ | ٠ | ٠ | ٠ | ٠ | ٠ | ٠ | ٠ | ٠ | ٠ | ٠ | • |
| ٠ | ٠ | ٠ | ٠ | ٠ | ٠ | ٠ | ٠ | ٠ | ٠ | ٠ | ٠ | ٠ | ٠ | ٠ | ٠ | ٠ |

### **Mac Version for Miniconda**

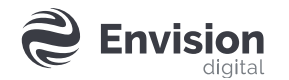

- Install miniconda
- <u>https://docs.conda.io/en/latest/miniconda.html</u> (choose 3.6 or 3.7 python version)
- Choose Miniconda3 MacOSX 64-bit pkg

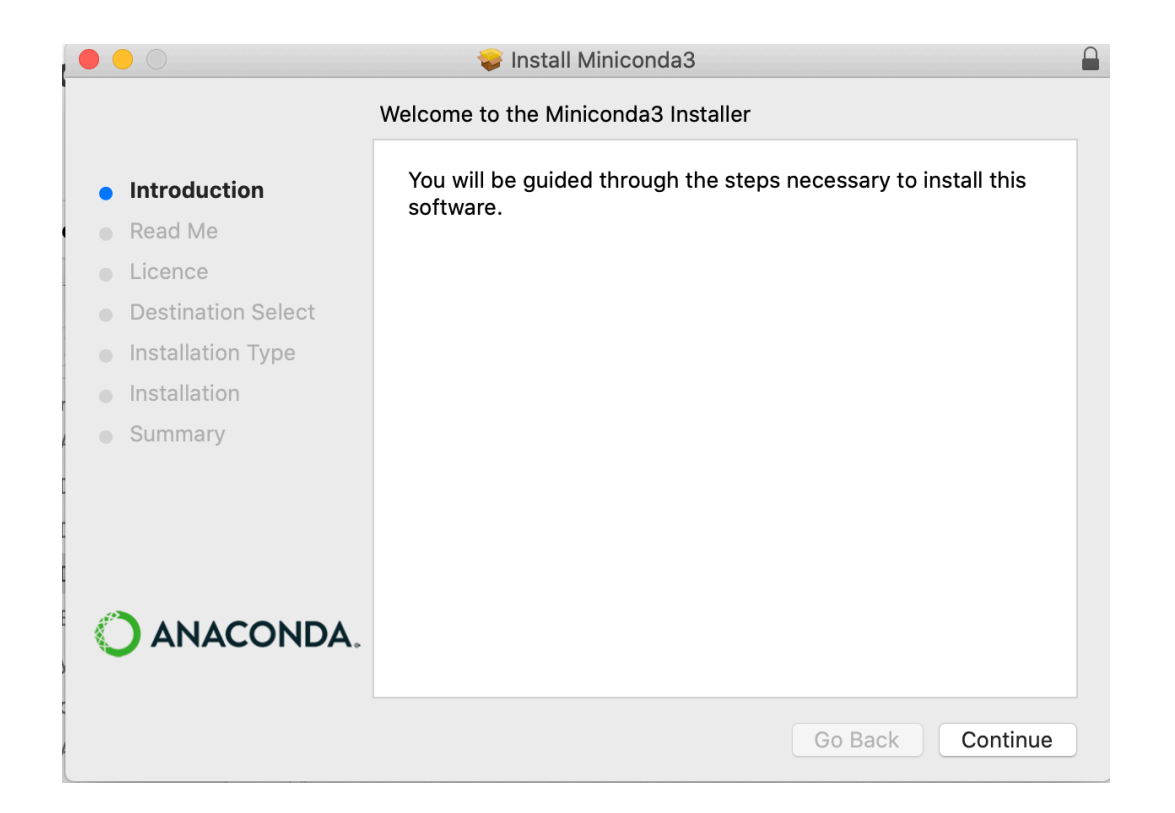

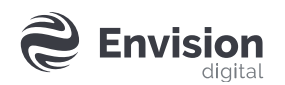

- Open terminal
- Create an environment: conda create --name myenv python=3.6
- Activate environment: conda activate myenv
- Install packages:
  - conda install ipykernel
  - conda install -c conda-forge netcdf4
  - conda install -c conda-forge xgboost
  - conda install -c conda-forge scikit-learn
  - conda install -c conda-forge basemap
  - conda install -c conda-forge basemap-data-hires

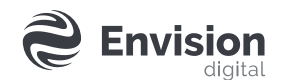

#### Share conda environment with Jupyter-notebook

- Open terminal
- Activate environment that you created before: conda activate myenv
- python -m ipykernel install --user --name=anyenvname

#### **Remove Virtual Environment from Jupyter Notebook**

jupyter kernelspec list jupyter kernelspec uninstall anyenvname

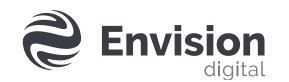

| • | • | • | • | • | • | • | • | • | • | • | ٠ | ٠ | • | • | • | ٠ |
|---|---|---|---|---|---|---|---|---|---|---|---|---|---|---|---|---|
| ٠ | ٠ | ٠ | ٠ | ٠ | ٠ | ٠ | ٠ | ٠ | ٠ | • | ٠ | • | ٠ | ٠ | • | ٠ |
| • | • | • | • | • | • | • | • | • | • | ٠ | ٠ | ٠ | • | • | ٠ | ٠ |

### **Windows Version for Anaconda**

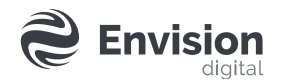

• Install Anaconda:<u>https://docs.anaconda.com/anaconda/install/windows/</u> (choose 3.6 or 3.7 python version) 64-bit if you are on a 64-bit machine and 32-bit if you are on a 32-bit machine

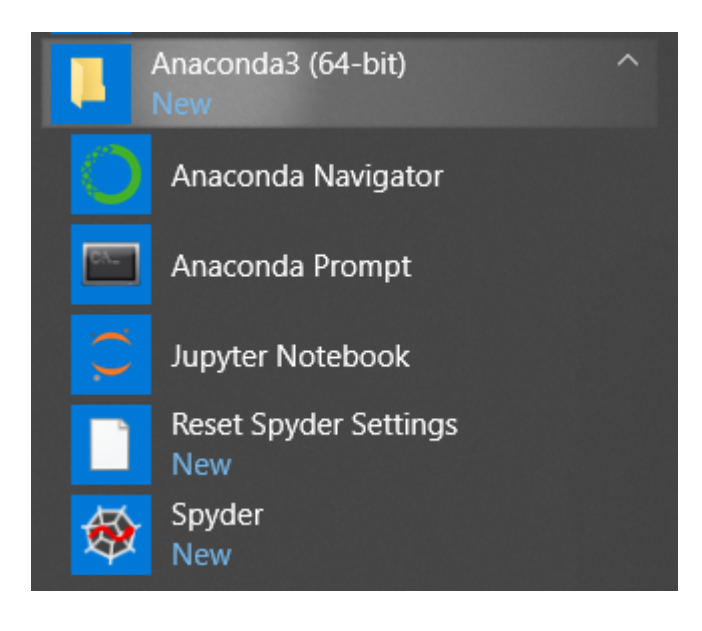

- Create an environment in Anaconda Prompt: conda create --name myenv python=3.6
- Activate environment: activate mvenv in cmd or conda create in Anaconda Prompt
- Install Pytorch from Anaconda Prompt: conda install pytorch -c pytorch (use cpu version if CUDA is not available)

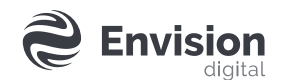

• Install Pytorch from Anaconda Prompt: conda install pytorch -c pytorch (use cpu version if CUDA is not available)

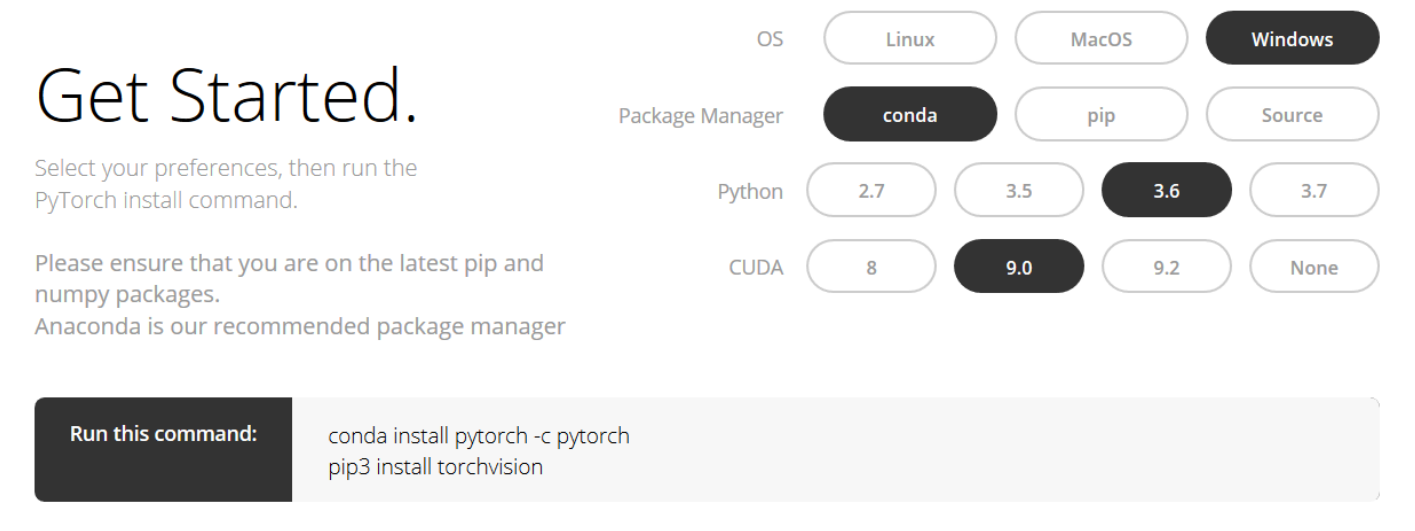

Click here for previous versions of PyTorch

- Install package in the environment
- Making your environment available in the jupyter notebook: conda install ipykernel

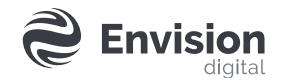

- Making your environment available in the jupyter notebook: conda install ipykernel
- Start jupyter notebook (in activated environment mvenv), you can switch to your environment in "kernel" menu

| Jupyter Untitled Last Checkpoint: 3 hours ago (unsaved changes) |                               |  |  |  |  |  |  |  |  |
|-----------------------------------------------------------------|-------------------------------|--|--|--|--|--|--|--|--|
| File Edit View Insert Cell                                      | Kernel Widgets Help           |  |  |  |  |  |  |  |  |
| 🖺 🕂 🎉 🔁 🖍 🔸 🕅 Run                                               | Interrupt Carlos Restart      |  |  |  |  |  |  |  |  |
|                                                                 | Restart & Clear Output        |  |  |  |  |  |  |  |  |
| In [3]: print("Hello World!"                                    | Restart & Run All             |  |  |  |  |  |  |  |  |
| Hello World!                                                    | Reconnect                     |  |  |  |  |  |  |  |  |
|                                                                 | Shutdown                      |  |  |  |  |  |  |  |  |
| In []:                                                          | Change kernel   Python 3 test |  |  |  |  |  |  |  |  |
|                                                                 | lest                          |  |  |  |  |  |  |  |  |
|                                                                 |                               |  |  |  |  |  |  |  |  |

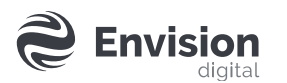

• Import torch

| File       | Edit \  | /iew | Insert                         | Cell          | Kernel   | Help |  |
|------------|---------|------|--------------------------------|---------------|----------|------|--|
| <b>B</b> + | × 2     | ß    | <b>↑ ↓</b>                     | N Run         | <b>C</b> | Code |  |
|            |         |      |                                |               |          |      |  |
|            | In [1]: | M    | <pre>import to print(to)</pre> | orch<br>rchve | ersion   | )    |  |
|            |         |      | 1.1.0                          |               |          |      |  |
|            | In [ ]: | M    |                                |               |          |      |  |
|            |         |      |                                |               |          |      |  |

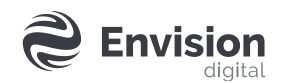

# **Thank You**

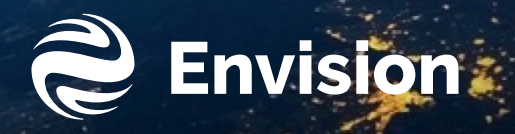